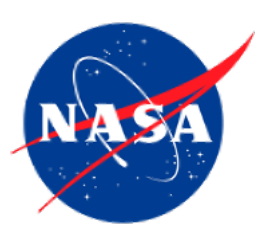

#### **ISTP Metadata Tools** Eric Grimes, on behalf of the SPDF team Space Physics Data Facility (SPDF) at NASA Goddard Space Flight Center

ADNET Systems, Inc

Workshop for Collaborative and Open-Source Science Data Systems - 2

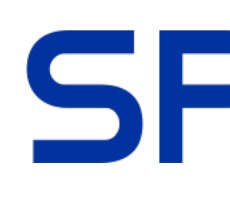

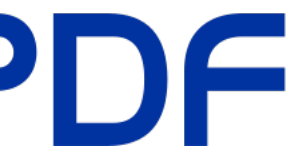

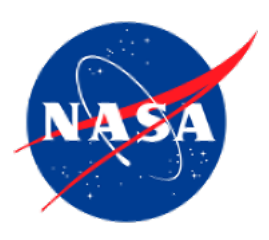

# **ISTP Metadata Tools Recent Updates**

- Renamed the new ISTP metadata editor to... "ISTP Metadata Editor" Moved the backend of the metadata editor to the cloud (including the
- validation tools!)
- Now supports reading CDF and SKT files, and saving to CDF, netCDF, SKT, JSON and SPASE XML files
- Many improvements to the user interface and functionality
- Validation tools available now, public beta (or alpha) release of the full tool coming soon!

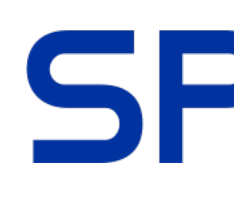

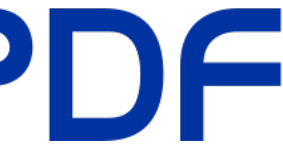

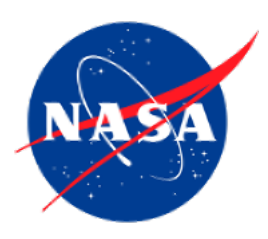

Install the Java SKTEditor; see the following for installation instructions:

 Once the SKTEditor and CDF libraries are installed, you can run the validation check with:

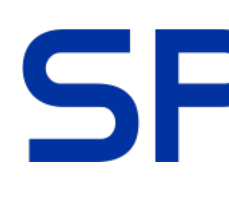

<u>https://spdf.gsfc.nasa.gov/skteditor/CmdLineCdfCheckers.html</u>

java -cp spdfjavaClasses.jar:\$CDF\_LIB/cdfjava.jar \ gsfc.spdf.istp.tools.CDFCheck filename.cdf

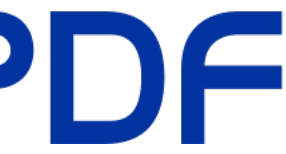

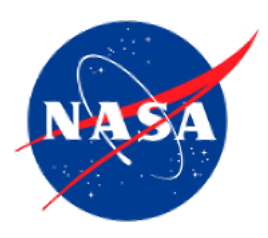

- You can also run the validation without installing the CDF tools, e.g., with curl: curl -X POST -F "file=@mms1\_fgm\_srvy\_l2\_00000000\_v01.cdf" \ -k https://skteditor.heliophysics.net/cgi-bin/checkcdf.cgi

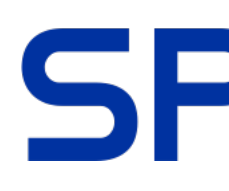

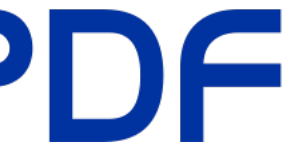

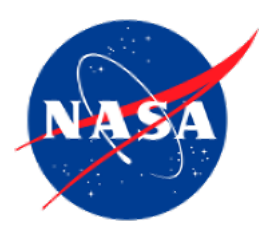

bash-3.2\$ curl -X POST -F "file=@mms1\_fgm\_srvy\_12\_000000000\_v01.cdf" \ > -k https://skteditor.heliophysics.net/cgi-bin/checkcdf.cgi Check for mms1\_fgm\_srvy\_12\_000000000\_v01.cdf Checking 1 file(s). Checking mms1\_fgm\_srvy\_12\_000000000\_v01.cdf...0 0 CDF File Version: 3.8.0 File Last Leap Second: 2015-07-01 Majority: Column mms1\_fgm\_srvy\_12\_0000000\_v01.cdf: Global attribute issues: Logical\_file\_id should be 'mms1\_fgm\_srvy\_12\_000000000\_v '. It is ' '. TEXT has no entries. Logical\_file\_id has no entries. mms1\_fgm\_srvy\_12\_00000000\_v01.cdf: FAILED variable checks. Errors: Variable mms1\_fgm\_b\_gse\_srvy\_12\_clean: DEPEND\_1 attribute is missing. unrecognized virtual variable FUNCTION 'apply\_esa\_qflag' FAILED variable checks. Errors: Variable mms1\_fgm\_b\_gse\_srvy\_12: DEPEND\_1 attribute is missing. FAILED variable checks. Errors: Variable mms1\_fgm\_b\_gsm\_srvy\_12\_clean: DEPEND\_1 attribute is missing. unrecognized virtual variable FUNCTION 'apply\_esa\_qflag' FAILED variable checks. Errors: Variable mms1\_fgm\_b\_gsm\_srvy\_12: DEPEND\_1 attribute is missing. FAILED variable checks. Errors: Variable mms1\_fgm\_b\_dmpa\_srvy\_12\_clean:

DEPEND\_1 attribute is missing. unrecognized virtual variable FUNCTION 'apply\_esa\_qflag'

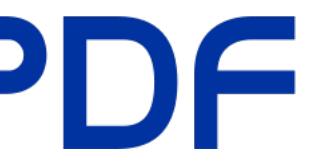

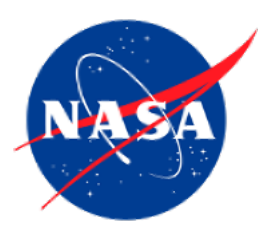

import requests

file = "mms1\_fgm\_srvy\_l2\_00000000\_v01.cdf"

with open(file, 'rb') as cdf\_to\_upload:

response = requests.post("https://skteditor.heliophysics.net/cgi-bin/checkcdf.cgi", files={"file": (file, cdf\_to\_upload)})

print(response.content.decode('utf-8'))

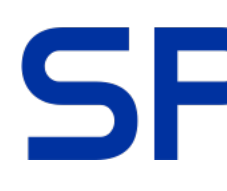

#### • You can also run the validation without installing the CDF tools, e.g., in Python:

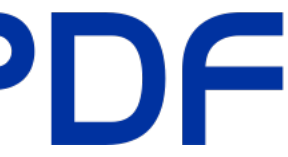

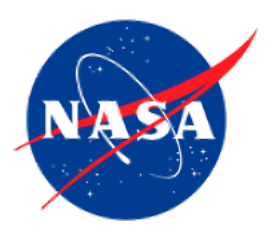

>>> import requests >>> file = "mms1\_fgm\_srvy\_l2\_00000000\_v01.cdf" >>> with open(file, 'rb') as cdf\_to\_upload: response = requests.post("https://skteditor.heliophysics.net/cgi-bin/checkcdf.cgi", files={"file": (file, cdf\_to\_upload)}) ... . . . >>> print(response.content.decode('utf-8')) Check for mms1\_fgm\_srvy\_12\_00000000\_v01.cdf Checking 1 file(s). Checking mms1\_fgm\_srvy\_12\_00000000\_v01.cdf...0 0 CDF File Version: 3.8.0 File Last Leap Second: 2015-07-01 Majority: Column mms1\_fgm\_srvy\_l2\_00000000\_v01.cdf: Global attribute issues: Logical\_file\_id should be 'mms1\_fgm\_srvy\_12\_00000000\_v '. It is ' '. TEXT has no entries. Logical\_file\_id has no entries. mms1\_fgm\_srvy\_l2\_00000000\_v01.cdf: FAILED variable checks. Errors: Variable mms1\_fgm\_b\_gse\_srvy\_12\_clean: DEPEND\_1 attribute is missing. unrecognized virtual variable FUNCTION 'apply\_esa\_qflag' FAILED variable checks. Errors: Variable mms1\_fgm\_b\_gse\_srvy\_12: DEPEND\_1 attribute is missing. FAILED variable checks. Errors: Variable mms1\_fgm\_b\_gsm\_srvy\_12\_clean: DEPEND\_1 attribute is missing. unrecognized virtual variable FUNCTION 'apply\_esa\_qflag' FAILED variable checks. Errors: Variable mms1\_fgm\_b\_gsm\_srvy\_12: DEPEND\_1 attribute is missing. FAILED variable checks. Errors: Variable mms1\_fgm\_b\_dmpa\_srvy\_12\_clean: DEPEND\_1 attribute is missing. unrecognized virtual variable FUNCTION 'apply\_esa\_qflag'

#### SF

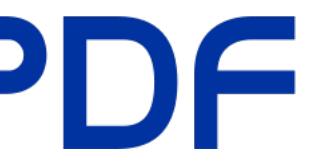

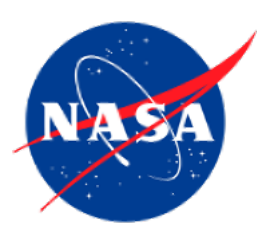

- Supports opening CDF, SKT files (opening netCDF still under development)
- Supports saving CDF, SKT, netCDF, JSON and SPASE XML files
- Includes numerous UI improvements over the previous SKTEditor, e.g., we // have the actual attribute names next to the attribute, with links to our documentation

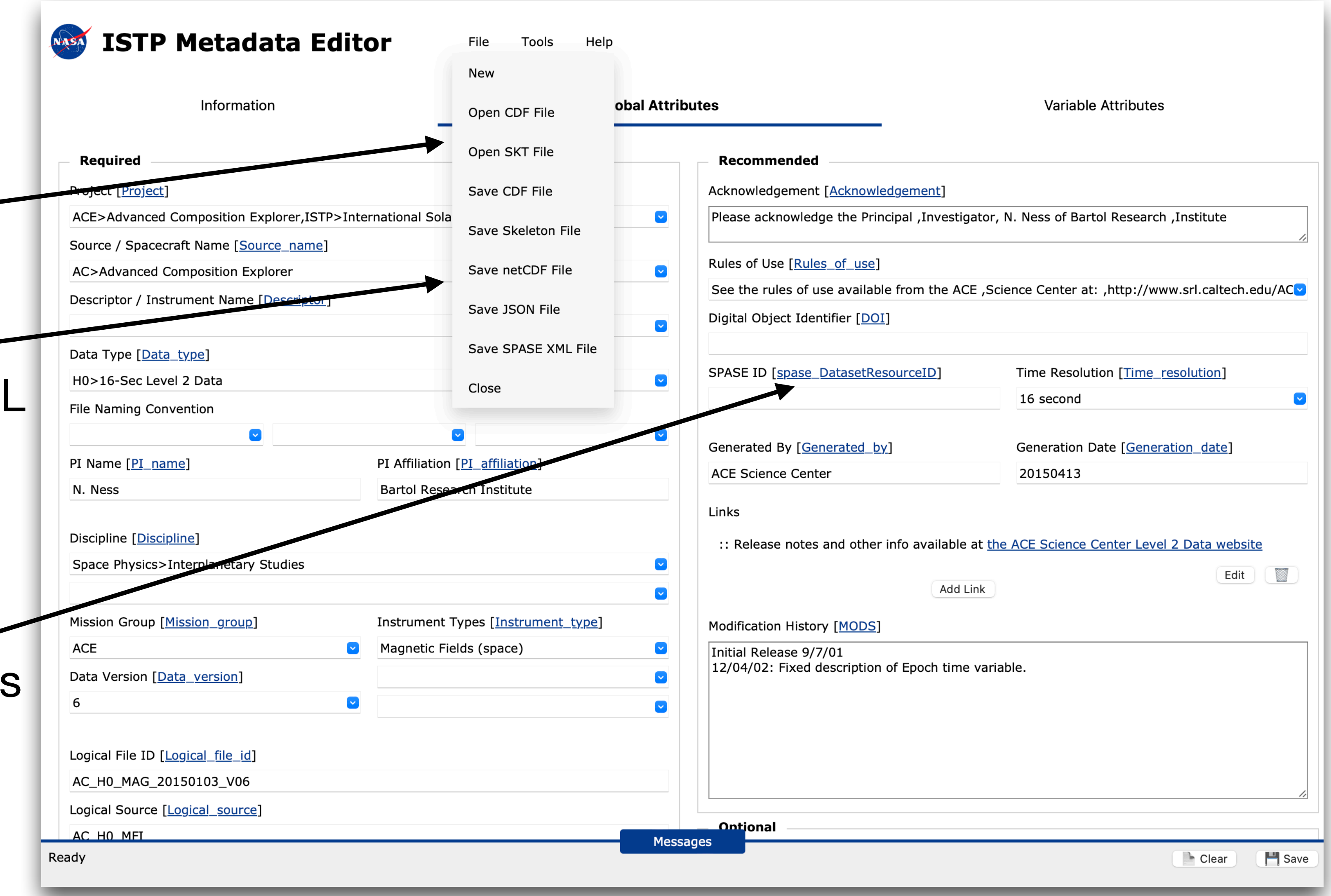

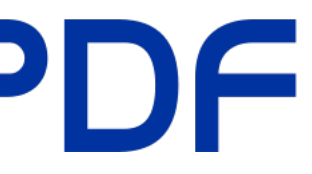

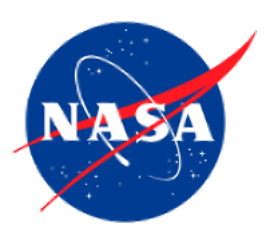

- Supports running the ISTP compliance check on the full file via the Tools menu
- Compliance output is sent to the (resizable) messages window at the bottom of the screen

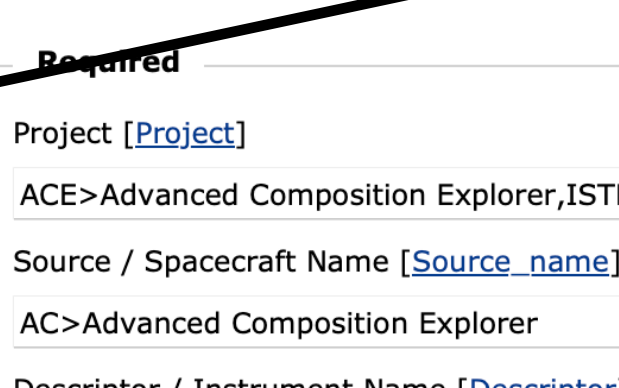

Data Type [Data type] H0>16-Sec Level 2 Data File Naming Convention

PI Name [PI\_name] N. Ness

Discipline [Discipline] Space Physics>Interplanetary Studies

Mission Group [Mission\_g ACE

Data Version [Data\_version]

Logical File ID [Logical file id] AC\_H0\_MAG\_20150103\_V06

Logical Source [Logical\_source]

AC H0 MFI

Ready

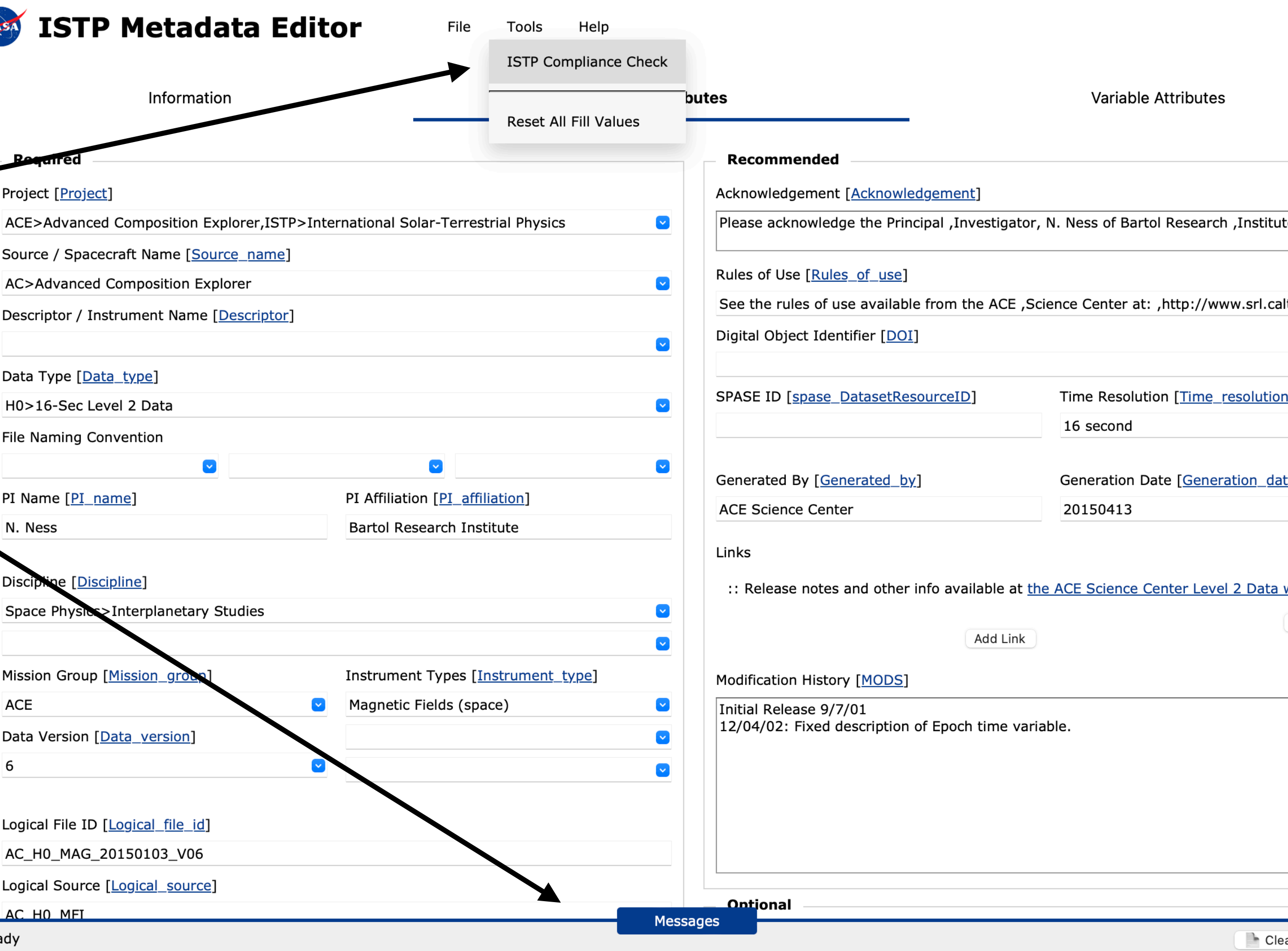

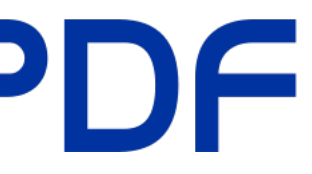

| te                         |  |
|----------------------------|--|
| ltech.edu/AC <mark></mark> |  |
| <u>1]</u>                  |  |
| te]                        |  |
| website<br>Edit            |  |
|                            |  |
| 1,                         |  |
| ar 🂾 Save                  |  |

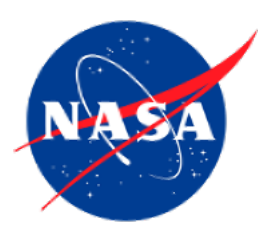

 Also flags the input boxes (red outline) when there's an issue found

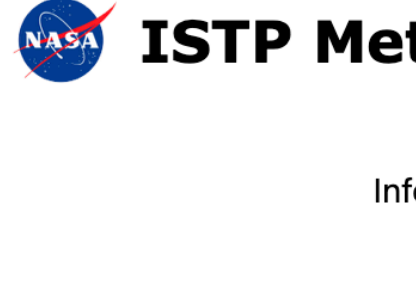

Required

Project [<u>Project</u>] ACE>Advanced Compo Source / Spacecraft Nar AC>Advanced Composi Descriptor / Instrument

Data Type [<u>Data\_type</u>] H0>16-Sec Level 2 Da File Naming Convention

PI Name [<u>PI\_name]</u> N. Ness

Discipline [Discipline] Space Physics>Interpla

Mission Group [<u>Mission</u> ACE

Data Version [Data\_ver

Logical File ID [Logical

AC\_H0\_MAG\_20150103

Logical Source [Logical

AC H0 MFI

6

ISTP compliance check ran a Check for ac\_h0\_mfi\_20150

| ormation                                                       | ormation Global Attrik                      |  | tes                                                                                            | Variable Attributes                           |  |  |  |  |
|----------------------------------------------------------------|---------------------------------------------|--|------------------------------------------------------------------------------------------------|-----------------------------------------------|--|--|--|--|
|                                                                |                                             |  | Recommended                                                                                    |                                               |  |  |  |  |
|                                                                |                                             |  | Acknowledgement [Acknowledgement]                                                              |                                               |  |  |  |  |
| osition Explorer, ISTP>International Solar-Terrestrial Physics |                                             |  | Please acknowledge the Principal , Investigator, N. Ness of Bartol Research , Institute        |                                               |  |  |  |  |
| e [ <u>Source_name]</u>                                        |                                             |  |                                                                                                |                                               |  |  |  |  |
| tion Explorer                                                  |                                             |  | Rules of Use [ <u>Rules_of_use</u> ]                                                           |                                               |  |  |  |  |
| Name [Descriptor]                                              |                                             |  | See the rules of use available from the ACE ,Science Center at: ,http://www.srl.caltech.edu/AC |                                               |  |  |  |  |
|                                                                |                                             |  | Digital Object Identifier [DOI]                                                                |                                               |  |  |  |  |
|                                                                |                                             |  |                                                                                                |                                               |  |  |  |  |
| 1                                                              |                                             |  | SPASE ID [ <u>spase_DatasetResourceID</u> ]                                                    | Time Resolution [ <u>Time_resolution</u> ]    |  |  |  |  |
|                                                                |                                             |  |                                                                                                | 16 second                                     |  |  |  |  |
|                                                                |                                             |  | Generated By [Generated by]                                                                    | Generation Date [Generation date]             |  |  |  |  |
|                                                                | PI Affiliation [PI_affiliation]             |  | ACE Science Center                                                                             | 20150413                                      |  |  |  |  |
|                                                                | Bartol Research Institute                   |  |                                                                                                |                                               |  |  |  |  |
|                                                                |                                             |  | Links                                                                                          |                                               |  |  |  |  |
| atam ( Chudiaa                                                 |                                             |  | :: Release notes and other info available a                                                    | t the ACE Science Center Level 2 Data website |  |  |  |  |
| letary Studies                                                 |                                             |  | Add Lin                                                                                        | Edit                                          |  |  |  |  |
|                                                                |                                             |  | Add Li                                                                                         |                                               |  |  |  |  |
| <u>]roup]</u>                                                  | Instrument Types [ <u>Instrument_type</u> ] |  | Modification History [MODS]                                                                    |                                               |  |  |  |  |
| <u> </u>                                                       | Magnetic Fields (space)                     |  | Initial Release 9/7/01<br>12/04/02: Fixed description of Epoch time v                          | variable.                                     |  |  |  |  |
| <u>on]</u>                                                     |                                             |  |                                                                                                |                                               |  |  |  |  |
| <u> </u>                                                       |                                             |  |                                                                                                |                                               |  |  |  |  |
| lo id]                                                         |                                             |  |                                                                                                |                                               |  |  |  |  |
|                                                                |                                             |  |                                                                                                |                                               |  |  |  |  |
|                                                                |                                             |  |                                                                                                |                                               |  |  |  |  |
| SOURCE                                                         |                                             |  |                                                                                                |                                               |  |  |  |  |

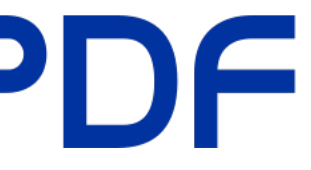

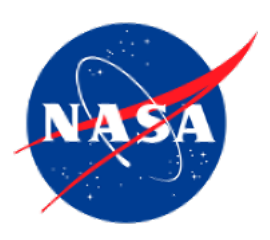

#### **ISTP Metadata Tools Web-based GUI** 🐼 ISTP Me

 Like with global attributes, ISTP issues, with variable attributes are flagged with a red outline (after the compliance check is ran)

Epoch Time\_PB5 Magnitude BGSEc label\_BGSE BGSM label\_bgsm dBrms **FLAG** SC\_pos\_ label\_pos\_GSE SC\_pos\_GSM label\_pos\_GSM unit time label time format time cartesian Create New Variable 🔰 Che Plot Information FILLVAL data type '0 The automatic conversion could not be done. FAILED variable checks. Errors: Variable Time\_PB5: DEPEND\_1 is a character type. VAL DMIN entry is missing. (No such entry for specified attribute.) VALIDMAX entry is missing. (No such entry for specified attribute.) FAILED variable checks. Errors: Variable Magnitude: FILLVAL value of '-1.0' is non-standard. The recommended value is '-1.0E31'. CATDESC is missing. (No such entry for specified attribute.) FAILED variable checks. Errors: Variable BGSEc: DEPEND\_1 is a character type. VALIDMIN entry is missing. (No such entry for specified attribute.)

| etadata        | Editor                                                                  | File                              | Tools Variables          | s Help       |                               |                   |                      |               |                             |
|----------------|-------------------------------------------------------------------------|-----------------------------------|--------------------------|--------------|-------------------------------|-------------------|----------------------|---------------|-----------------------------|
| nformation     |                                                                         |                                   | Global /                 | Attributes   |                               |                   |                      | Variable At   | tributes                    |
|                | <b>CDF Specification</b><br>Name<br>Magnitude<br>Data Type<br>CDF_REAL4 | <b>ns</b><br>Time Varying<br>True | Dimensions<br>0:[]       | Comp<br>None | ression                       | Sparse Records    | Pad Value            | Fill Value    |                             |
|                | Description                                                             |                                   |                          |              | Axis Infor                    | mation            |                      |               |                             |
|                | Expanded Label [E                                                       | IELDNAM]                          |                          |              | Label 1 [ <u>L</u> A<br>< B > | <u>(BLAXIS</u> )  | Label 2 [LABL_       | <u>PTR 2]</u> | Label 3 [LABL_]             |
|                | B-field magnitude                                                       |                                   |                          |              |                               |                   |                      |               |                             |
|                | One-Line Description                                                    | on [ <u>CATDESC]</u>              |                          |              |                               |                   |                      |               |                             |
|                |                                                                         |                                   |                          |              |                               |                   |                      |               |                             |
|                | Variable Notes [ <u>VA</u>                                              | R_NOTES]                          |                          |              | Scale Type                    | [SCALETYP]<br>♥ ☑ | Format [FORM<br>F8.3 | AT]           | Units [ <u>UNITS]</u><br>nT |
|                |                                                                         |                                   |                          | 1,           |                               |                   |                      |               |                             |
|                | Value Uncertaint                                                        | ty                                |                          |              |                               |                   |                      |               |                             |
|                | Plus [DELTA_PLUS                                                        | _ <u>VAR]</u> Minu                | us [ <u>DELTA_MINUS_</u> | VAR]         |                               |                   |                      |               |                             |
| eck            |                                                                         |                                   |                          |              |                               |                   |                      |               |                             |
|                |                                                                         | Depends                           |                          | Vali         | id Values                     | Additio           | nal                  |               |                             |
|                |                                                                         | DEPEND_0                          |                          | Massages     | Min [VALID                    |                   | TNI                  |               |                             |
| CDF_CHAR' does | not match variable                                                      | data type 'CDF_                   | EPOCH'.                  | messages     |                               |                   |                      |               |                             |

VALIDMAX entry is missing. (No such entry for specified attribute.)

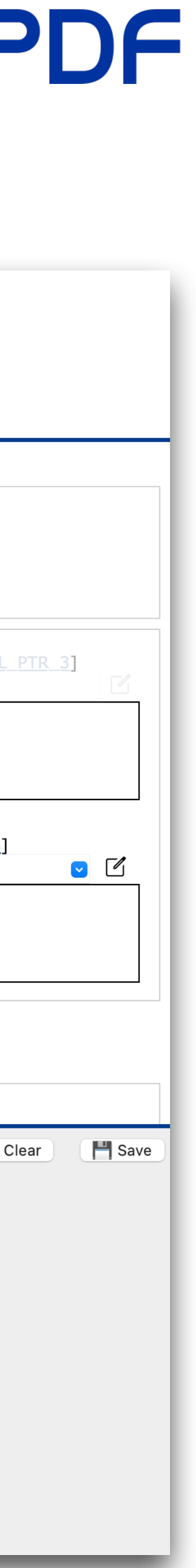

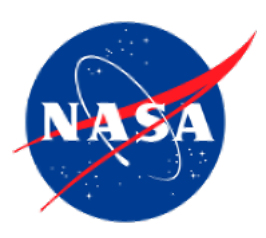

- To save the SPASE XML file, select the "Save SPASE XML File" item in the "File" menu
- Note:
  - Our goal here isn't to create a full SPASE editor
  - But a lot of ISTP metadata also exists in SPASE, so we can help creating the initial file
  - This file can then be imported into the current SPASE editor:

http://spase-editor.heliocloud.org

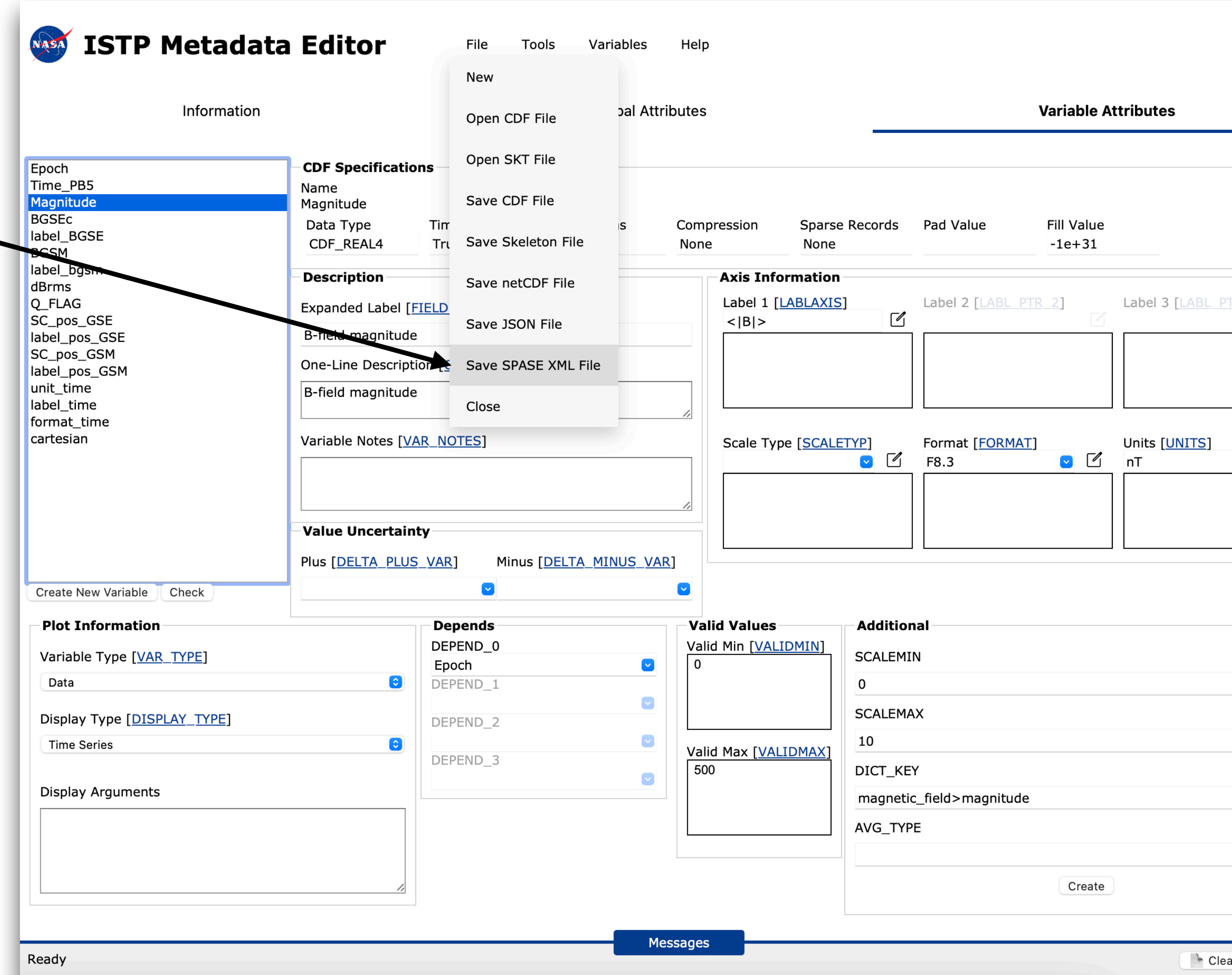

| <u>[R_3]</u> |  |
|--------------|--|
| ✓            |  |
|              |  |
|              |  |
|              |  |
|              |  |
| ar 💾 Save    |  |

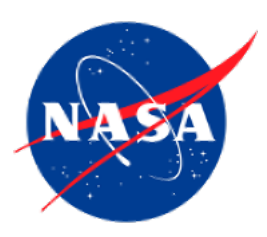

- Warning:
  - Not complete!
  - A lot more to do!

<Spase xmlns="http://www.spase-group.org/data/schema" xmlns:xsi="http://www.w3.org/2001/XMLSchema-instance" xsi:schemaLocation="http://www.spase-group.org/data/schema/spase-group.org/data/schema/schema</pre> NumericalData xmlns=""> <ResourceID xmlns=""/> <ResourceHeader xmlns=""> <ResourceName xmlns="">H0 - ACE Magnetic Field 16-Second Level 2 Data</ResourceName> <AlternateName xmlns="">AC\_H0\_MFI</AlternateName> <DOI xmlns=""/> <Description xmlns="">MAG - ACE Magnetic Field Experiment References: http://www.srl.caltech.edu/ACE/ The quality of ACE level 2 data is such that it is suitable for serious scientific study. However, to avoid confusion and misunderstanding, it is recommended that users consult with the appropriate ACE team members before publishing work derived from the data. The ACE team has worked hard to ensure that the level 2 data are free from errors, but the team cannot accept responsibility for erroneous data, or for misunderstandings about how the data may be used. This is especially true if the appropriate ACE team members are not consulted before publication. At the very least, preprints should be forwarded to the ACE team before publication. <Acknowledgement xmlns="">Please acknowledge the Principal ,Investigator, N. Ness of Bartol Research ,Institute</Acknowledgement> </ResourceHeader> ▼<Parameter xmlns=""> <Name xmlns="">Time</Name> <ParameterKey xmlns="">Epoch</ParameterKey> <Description xmlns="">Time, beginning of interval</Description> <Caveats xmlns=""> </Caveats> <Units xmlns="">ms</Units> <FillValue xmlns="">9999-12-31T23:59:59.999</FillValue> <ValidMin xmlns="">1996-01-01T00:00:00.000</ValidMin> <ValidMax xmlns="">2020-01-01T00:00:00.000</ValidMax> <RenderingHints xmlns=""> <DisplayType xmlns=""> </DisplayType> <AxisLabel xmlns="">Epoch</AxisLabel> <ValueFormat xmlns="">E14.8</ValueFormat> <ScaleType xmlns="">LINEAR</ScaleType> </RenderingHints> </Parameter> **v**<Parameter xmlns=""> <<u>Name xmlns="">Time PB5</Name></u> <ParameterKey xmlns="">Time\_PB5</ParameterKey> <Description xmlns="">Time of observation in Year, Day, & milliseconds (16 sec)</Description> <Caveats xmlns=""/> <Units xmlns=""/> <FillValue xmlns="">-2147483648</FillValue> <ValidMin xmlns="">1997,237,0</ValidMin> <ValidMax xmlns="">2020,366,0</ValidMax> ▼<RenderingHints xmlns=""> <DisplayType xmlns=""/> <AxisLabel xmlns=""/> <ValueFormat xmins= <ScaleType xmlns="">LINEAR</ScaleType> </RenderingHints> </Parameter> **v**<Parameter xmlns="">

```
<Name xmlns="">B-field magnitude</Name>
```

<ParameterKey xmlns="">Magnitude</ParameterKey> <Description xmlns="">B-field magnitude</Description> <a>Caveate vmlne=""> </caveates</a>

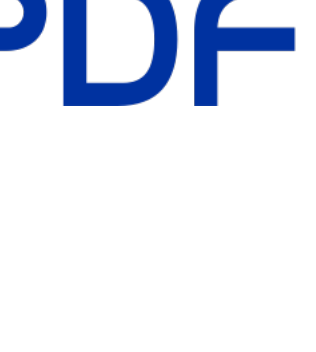

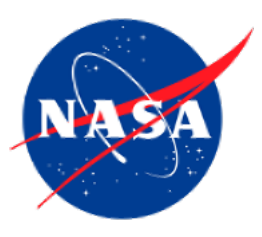

# Thank you!

#### Contact us at: NASA-SPDF-Support@nasa.onmicrosoft.com

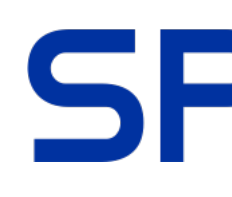

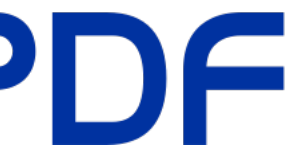